## ИСПОЛЬЗОВАНИЕ АНТИШПИОНСКИХ ПРОГРАММ (СОМОДО)

- 1. Запустите программу Comodo, щелкнув двойным щелчком по файлу *CFP\_Setup\_English\_Russian\_2.4.16.174.exe*
- В диалоговом окне COMODO Firewall Pro Installer на вопрос отвечаем Да → Next>> → Yes → Next>> → пишем свой адрес электронной почты (не обязательно) → Далее → Далее → Finish (т.е. устанавливаем всё по-умолчанию). Компьютер перезагрузится.
- **3.** На рабочем столе появится ярлык программы COMODO Firewall Pro. А в нижнем правом углу после перезагрузки появится окно-оповещение, спрашивающее, что следует сделать: Разрешить или Запретить.

| COMODO   Firewall Pro Оповещение                                                                                |
|----------------------------------------------------------------------------------------------------|
| Generic Host Process for Win32 Services пытается<br>действовать как сервер. Что следует делать?                 |
| Детали                                                                                                    |
| Удаленны IP: 169.254.241.165 Port: ntp(123) - UDP<br>Родитель Services.exe                                      |
| Предположения о Безопасности<br>Возможно, что services.exe использует<br>svchost.exe для соединения c Internet. |
| Запомнить мой ответ для этого 1 из 7      запомния     риложения     Запретить     Запретить                    |

**4.** Внимательно вчитываемся в вопрос и если Вы уверены, что это не шпионская программа пытающаяся проникнуть на Ваш компьютер, тогда ставим галочку *Запомнить мой ответ для этого приложения* и щелкаем по кнопке **Разрешить** в обратном случае **Запретить**.

Проделываем это действие столько раз, в зависимости от интерактивных программ установленных на Вашем компьютере. ВНИМАНИЕ! Пользователь должен быть достаточно опытным для первоначальной настройки программы. Дальше в режиме самообучения вы последовательно организуете защиту вашего компьютера.

**5.** Изменяем способы оповещения Центром обеспечения безопасности, для этого отключаем Брандмауэр:

Пуск  $\rightarrow$  Панель управления  $\rightarrow$  Центр обеспечения безопасности  $\rightarrow$  Изменить способ оповещений Центром обеспечения безопасности.

Убираем галочку Брандмауэр  $\rightarrow OK$ . Закрываем все окна.

6. Перезагружаем компьютер. !!! Если к Вашему компьютеру подключен Интернет, то будет спрашиваться доступность обновления программы, отвечаем Да. 7. На панели задач в области уведомлений появится значок программы СОМОDO, щелкаем по нему правой кнопкой мыши → *Открыть*...

| COMODO Firewall Pro                                                                                                    |                                                                                                    |
|----------------------------------------------------------------------------------------------------|----------------------------------------------------------------------------------------------------|
| COMODO   Firewall Pro                                                                                                    | 9 2 3 2 2 2 2 2 2 2 2 2 2 2 2 2 2 2 2 2                                                                                                    |
|                                                                                                    | Пользовательски                                                                                                    |
| СОМОДО   Firewall Pro<br>Фаерволл записал 0 событий особой важности<br>Валидность Подписки: Пожизненная<br>Тил Лицензии: Полиа и                                                                                                    | Hosocra<br>Hosocra<br>*Join the Comodo Forums*<br>and meet up with thousands of<br>other Comodo users to ask<br>guestions, about our products.                         |
| мониторинг Безопасности                                                                                                    | іії Траффик<br>Пиложенне Сеть                                                                                                    |
| Монитор Приложений         Вкл.           Ш Монитор Компонентов         Обучение           Сетевой Монитор         Вкл.                                                                                                    | Трафика приложений еще нет.<br>Защищенность<br>Отличная<br>С Еще                                                                                                    |
| Анализ Поведения Приложений <u>Вкл.</u>                                                                                                    | Системная Информация                                                                                                    |
| <ul> <li>Уровень Защиты Компьютера</li> <li>Тестировать текущую конфигурацию безопасности</li> <li>Блжировать Все пользовательский</li> <li>Пользовательский Вашего компь<br/>Пользовательский Вашего компь<br/>Ваши настройки.</li> </ul> | Казитер<br>Кмя Family PCI Fast<br>Ethernet MC -<br>1P-адрес : 169.254.241.165<br>Маска Подсети : 255.255.0.0<br>Тип : Ethernet Adapter<br>MAC-адрес : 00-16-17-9A-BC-5 |

8. В диалоговом окне COMODO Firewall Pro переходим на вкладку *ЗАЩИТА* → *Поиск известных приложений*. Ждём, когда мастер прогонит поиск и щелкаем Готово.

| Фаерволл Comodo проверяет нали<br>известных приложений.                           | ичие на Вашем к                  | омпьютере  | Ş         |
|-----------------------------------------------------------------------------------|----------------------------------|------------|-----------|
| Это может занять несколько минут, в зав<br>на данный момент приложений на Вашем I | исимости от устан<br>компьютере. | овленных   |           |
| Вы можете нажать кнопку 'Пропустить', чт                                          | обы в любое                      |            |           |
| Мастер завершил поиск на Вашем компы                                              | отере Нажмите 'Го                | тово'для 🗖 | попчетить |
| выхода из мастера.                                                                |                                  |            |           |

**9.** Чтобы изменения вступили в силу, Вам будет предложено перезагрузить Фаерволл Comodo, но не сам компьютер. Щёлкаем ОК.

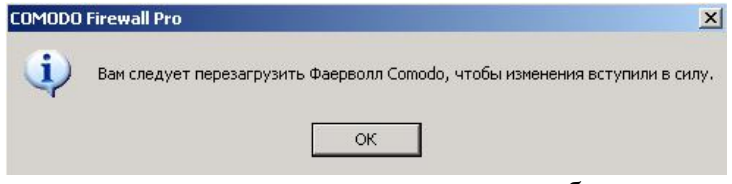

**10.** Закрываем программу и выходим из неё, для этого в области уведомлений правой кнопкой щёлкаем по значку программы → *Выход* → *Да*.

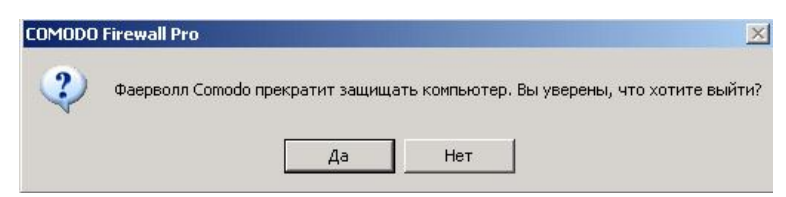

11. Для активности программы, заново запускаем её двойным щелчком с рабочего стола и затем закрываем.